## MINNESOTA JUDICIAL BRANCH

# **QRG** – Registering a Self-Represented Account

Access the eFile and eServe website and start the registration

1. Go to https://minnesota.tylertech.cloud/ofsweb

 $\leftarrow$  C  $\bigcirc$  https://minnesota.tylertech.cloud/ofsweb

2. Click Register.

| Court Information                                                                                                    |
|----------------------------------------------------------------------------------------------------|
| Welcome to Minnesota HTML 5 eFiling Site                                                                                                    |
| February 6, 2017: A new document filing option is available in the M<br>filers in specific court locations (see below) to file proposed order doci<br>PDF version. This change is a result of the electronic enhancements th<br>Branch to move toward a fully electronic case file.<br>Please note: Word documents submitted through the eFS system must |
|                                                                                                    |
| Actions                                                                                                    |
| Sign In Register                                                                                                    |

Before registering a self-represented if you will be filing on a regular basis you will want to set up a firm account instead. See QRG: Registering a Firm Account on the eFile and eServe Training tab on <u>www.mncourts.gov/efile</u>.

- 3. Enter the required information:
  - First and Last Name
  - Email Address and Password
  - Security Question and Answer
- 4. Click Next.

| Register                                                              |        |              |  |  |
|-----------------------------------------------------------------------|--------|--------------|--|--|
| User Information > Firm Information > Terms and Conditions > Complete |        |              |  |  |
| First Name                                                            | Middle | Last Name    |  |  |
| Notarealname                                                          |        | Notarealname |  |  |
| Email Address                                                         |        | Password     |  |  |
| Notarealemail@gmail.com                                               |        |              |  |  |
| Security Question What is your dogs name?                             |        |              |  |  |
| Security Answer                                                       |        |              |  |  |
| Fluffly                                                               |        |              |  |  |
|                                                                       |        | 4            |  |  |
|                                                                       |        | Next         |  |  |
|                                                                       |        |              |  |  |

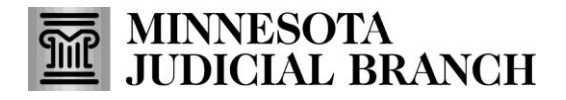

## **QRG** – Registering a Self-Represented Account

Select the correct registration option and enter the contact information

- 1. Select the radio button to **Register for a Self-Represented Account**.
- 2. Enter the required information:
  - Address
  - City, State, and Zip Code
  - Phone Number
- 3. Click Next.

| Jser Information » <u>Firm Information</u> » T                                               | erms and Conditions » Cor           | nplete                                                                        |         |
|----------------------------------------------------------------------------------------------|-------------------------------------|-------------------------------------------------------------------------------|---------|
| Registration Options                                                                         |                                     |                                                                               |         |
| Register for a Firm Account                                                                  |                                     | Register for a Self-Represented Account                                       |         |
| Perfect for.<br>- Attorneys<br>- Firms with multiple filers<br>- Solo Attorney Practitioners | 0                                   | Perfect for:<br>- Pro Se Filers<br>- Process Server<br>- Landlords / Tenarits | $\odot$ |
| Contact Information                                                                          |                                     |                                                                               |         |
| United States of America                                                                     |                                     |                                                                               | -       |
| Address Line 1                                                                               | 2                                   |                                                                               |         |
| 122 Johnson fake street                                                                      |                                     |                                                                               |         |
| City                                                                                         | State                               |                                                                               |         |
| Saint Paul                                                                                   | Minnesota                           | •                                                                             |         |
| Zip Code                                                                                     | Phone Number                        |                                                                               |         |
|                                                                                              | 651-233-9999                        |                                                                               |         |
| Saint Paul                                                                                   | Minnesota Phone Number 651_233_9999 | ×                                                                             |         |

Accept terms and conditions for the Odyssey eFile & eServe system

1. Read the Odyssey File & Serve Usage Agreement.

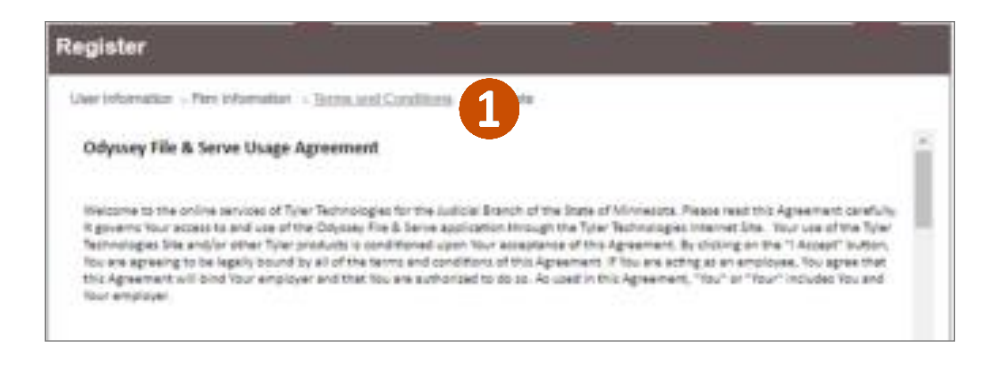

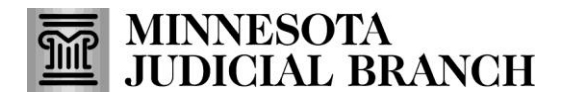

## **QRG** – Registering a Self-Represented Account

#### 2. Click I Agree - Create My Account.

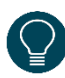

A register complete message will appear

with the Firm Name and Email Address listed.

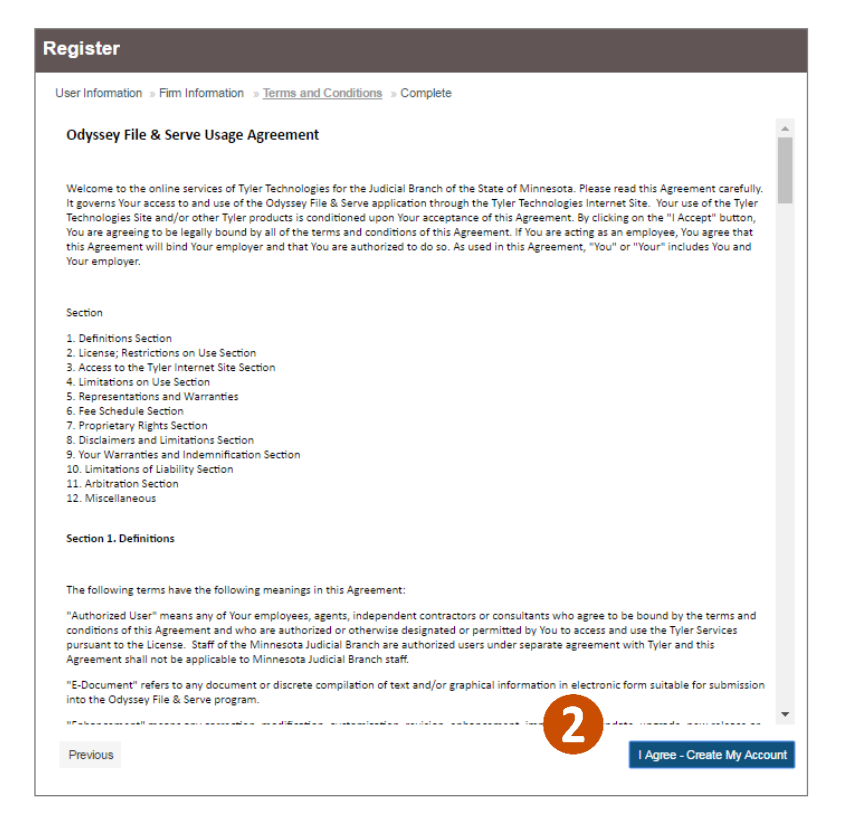

#### Complete the registration

- 1. Open the email account provided during registration.
- 2. Locate and open the email from
  - efilingmail@tylerhost.net.

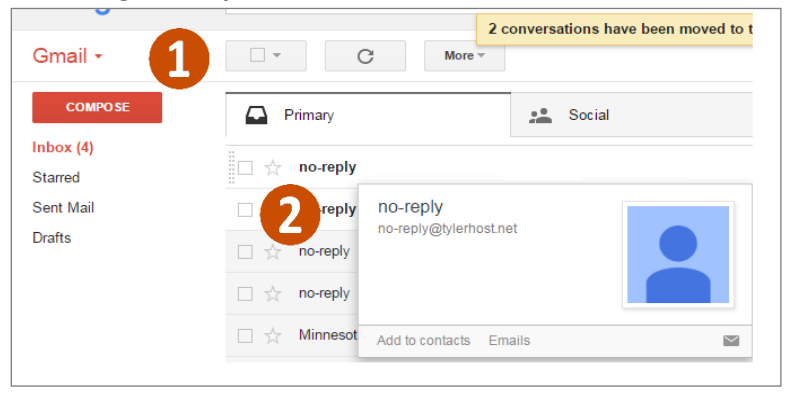

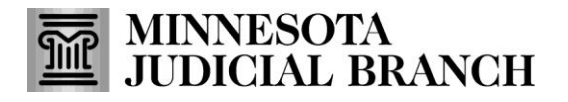

# **QRG** – Registering a Self-Represented Account

3. Click **Activate Account**. A pop-up window stating the account has been activated will appear. If missing, check the junk or spam folder for the email.

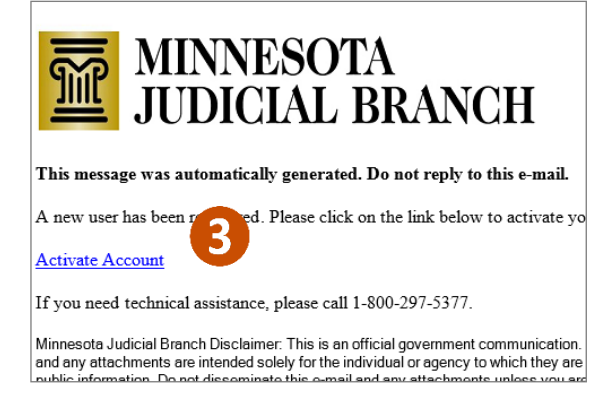

4. Log into eFS. The Filer Dashboard will prompt you to add a Payment Account and Add an Attorney.

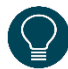

If you are an out of state tribal attorney representing Indian tribes in Juvenile protection matters, click the x in the upper right corner of the Add an Attorney reminder pop up to skip this step.

| Filer Dashboard                                                                                                    | Ge REMINDER! You need to add an Attorney! Click below for guidance.                                                                                                    |
|----------------------------------------------------------------------------------------------------|----------------------------------------------------------------------------------------------------|
| Users registered with your firm will be able t  Add a Payment Account Add an Attorney Click on the Actions Menu above to add a P  My Filing Activity | o submit filings after you complete the followin                                                                                                    |
| Pending Accepted Returned                                                                                                    | Start a New Case     Use a Template       File into Existing Case     Image: Image: I |
| Drafts<br>Served                                                                                                    | Need help getting started?                                                                                                    |